# Моделирование и расширенный анализ схем в PSpice 2017

Часть 2

#### А. Акулин<sup>1</sup>

УДК 004.942 | ВАК 05.27.00

Симулятор аналоговых схем PSpice, широко известный разработчикам электроники, считается «де факто» стандартом для схемотехнического моделирования. Разработчик программного продукта – компания Cadence Design Systems – регулярно обновляет версии PSpice, наделяя симулятор дополнительным функционалом, расширяющим возможности анализа схем и повышающим эффективность всех этапов проектирования аналоговых и цифро-аналоговых схем. В № 10 журнала «ЭЛЕКТРОНИКА: Наука, Технология, Бизнес» за 2017 год рассказывалось об особенностях новой версии программного продукта, представленной на рынке в минувшем году. Во второй части статьи рассмотрим преимущества, которые получает разработчик при использовании OrCAD PSpice A/D с опцией расширенного анализа PSpice Advanced Analysis.

ак уже говорилось в первой части статьи [1], для моделирования поведения несложных электрических схем подходит бесплатная версия схемотехнического редактора OrCAD Lite с симулятором PSpice. Ее можно скачать по адресу https://www.orcad.com/ resources/download-orcad-lite и создать требуемую схему с использованием прилагаемой обширной библиотеки компонентов и Spice-моделей либо моделировать работу готовых схем из встроенного в PSpice учебника.

Однако для любой компании, профессионально разрабатывающей электронные устройства, важно не просто понимать, как ведет себя схема при указанных номиналах компонентов и в комнатных условиях, но и проверить это, варьируя различные параметры.

В простейшем Spice-симуляторе, таком как PSpice/OrCAD Lite, или аналогичных бесплатных программах заложена возможность анализа того, как повлияет изменение параметров компонентов на поведение схемы. Функционал анализа Monte-Carlo позволяет варьировать номинал компонента в определенных пределах с заданным шагом и для каждого полученного значения выполнять моделирование. К сожалению, результаты такого анализа дают немного информации. Можно получить семейство графиков, но затем надо делать выводы, принимать решения о надежности схемы или о необходимости ее менять, совершенствовать.

Для проверки стабильности схемы, ее качества и надежности предназначены дополнительные инструменты, которые реализованы в опции PSpice Advanced Analysis. Эти инструменты позволяют снизить стоимость прибора, повысить качество, предсказуемость и повторяемость при серийном производстве, надежность и выход годных. В пакете представлено пять инструментов: Sensitivity (анализ чувствительности схемы), Optimizer (оптимизатор), Smoke (анализ надежности), Parametric (анализ повторяемости) и продвинутый анализ Monte-Carlo (анализ выхода годных). Рассмотрим, чем могут быть полезны эти инструменты типовому предприятию, разрабатывающему и производящему электронику.

# PSpice SENSITIVITY (АНАЛИЗ ЧУВСТВИТЕЛЬНОСТИ СХЕМЫ)

С помощью этого инструмента разработчик может легко и быстро найти компоненты и параметры, влияющие на ключевые показатели схемы. Можно также оценить качество работы схемы в наихудшем случае при заданных допусках компонентов. Кроме того, можно определить компоненты, допуски которых не важны, и удешевить проект, заменив эти компоненты менее дорогостоящими.

На рис. 1 показан пример расчета чувствительности схемы с помощью PSpice Sensitivity. Как видно из диаграммы, первый компонент (R4) оказывает наибольшее влияние на работу схемы.

Алгоритм работы состоит из следующих шагов:

- 1. Задайте предполагаемые допуски у компонентов:
  - глобально для всех компонентов на схеме,
  - локально для каждого компонента, если требуется,
  - с помощью скриптов на языке TCL для определенных компонентов.

<sup>&</sup>lt;sup>1</sup> ООО «ПСБ СОФТ», технический директор, akulin@pcbsoft.ru.

| Component Parameter Original OMin OMax Ref Sensitivity Linear   P4 VALUE 240 216 204 50.7775n 60   P5 VALUE 50 55 45 444.1907n 96   P6 VALUE 500 740 612 -24.4019n 47   P6 VALUE 500 740 612 -24.4019n 47   P6 VALUE 5000 740 612 -24.4019n 47   P6 VALUE 0.0000 3.9600 3.2400 -21.2327n 41   P7 VALUE 0.8000 7.48. 6.12 -16.5015m 33   P7 VALUE 3.270 3.30 15.8776m 31 12   P7 VALUE 270 243 257 6.4399m 12   P7 VALUE 248 21.6 26.4 80.0041u <tmm></tmm> |           |          |
|----------------------------------------------------------------------------------------------------|-----------|----------|
| R4 VALUE 240 216 264 S0.7775m 30   R5 VALUE 50 55 45 -44.1907m 66   R9 VALUE 50 55 45 -37.0312m 222   R6 VALUE 600 740 612 -24.4019m 47   R0 VALUE 3.000 3.600 3.2400 -21.3327m 41   R3 VALUE 0.8000 7.48 6.12 -16.5015m 33   R2 VALUE 3.270 3.30 15.0176m 33 12   R2 VALUE 3.270 243 297 8.4399m 13   R1 VALUE 248 21.6 28.4 80.0041u <.4MN >                                                                                                    |           |          |
| R5 VALUE S0 S5 45 44.1907n 86   R8 VALUE S0 45 57 37.0312m 72   R6 VALUE S00 740 612 24.4019n 47   R6 VALUE 3.000 3.9600 3.2400 -21.2327n 41   R3 VALUE 6.90000 7.49 612 -16.5915m 30   R2 VALUE 3.00 7.49 297 6.4395m 31   R7 VALUE 270 243 297 6.4395m 12   R1 VALUE 248 21.6 26.4 60.0041u                                                                                                    |           |          |
| R9 VALUE 50 46 55 37.0312m 72.   R6 VALUE 600 740 612 -24.4019m 47   R0 VALUE 3.0000 3.9600 3.2400 -21.2327m 41   R1 VALUE 0.8000 7.48% 612 -16.5915m 32   R2 VALUE 0.8000 7.48% 612 -16.5915m 32   R2 VALUE 0.8000 7.48% 612 -16.5915m 33   R7 VALUE 270 243 297 6.4399m 12   R1 VALUE 248 21.6% 26.4 80.0041u < MN >                                                                                                    |           |          |
| R6 VALUE 600 740 612 -24.4019m 612 47   R0 VALUE 3.6000 3.2400 -21.4019m 41   R1 9.6000 3.2400 -21.4019m 41   R2 VALUE 0.8000 7.48 51 32   R2 VALUE 38 2.70 330 15.8176m 31   R7 VALUE 220 243 297 6.4399m 12   R1 VALUE 244 21.6 25.4 60.0041u MN >                                                                                                    |           |          |
| R0 VALUE 3.0000 3.9600 3.2400 -21.2327n 41   R3 VALUE 0.8000ii 7.48 6.12 -16.5915m 33   R2 VALUE 38.270 330 15.0175m 31   R7 VALUE 270 243 297 6.4399m 12   R1 VALUE 246 21.6 26.4 80.0041u <.00011u                                                                                                    |           | =        |
| R3 VALUE 6.00000 7.40: 6.12 -16.5915m 330   R2 VALUE 3ii 270 3.30 15.8176m 311   R7 VALUE 220 243 297 6.4395m 12   R1 VALUE 24k 21.6 26.4 00.0041u < MN >                                                                                                    |           |          |
| R2 VALUE 38 (2.70, 13.0) 15 (0.75m) 31   R7 VALUE 270 243 297 8.4399m 12   R1 VALUE 248 21.6 26.4 00.0041u MN >                                                                                                    |           | -        |
| R7 VALUE 270 243 297 6.4399m 13   R1 VALUE 244 21.6. 26.4 80.0041u «.MN.»                                                                                                    |           |          |
| R1 VALUE 246 21.6. 25.4. 00.0041u « MN »                                                                                                    |           |          |
|                                                                                                    |           | 1000     |
|                                                                                                    |           |          |
|                                                                                                    |           | -        |
| Specifications                                                                                                    |           | <u>^</u> |
| + On/Off Profile Measurement. Original Min Max                                                                                                    |           |          |
| ♥ w ac.sim Max(db(V(LOAD))) 5.3316 3.0390 7.4745                                                                                                    | aaaaaaaaa | 2222     |
| Y ac.sim Bandwidth(V(LOAD),3) 211.1147meg 182.2278meg 244.7344meg                                                                                                    |           | 1000     |
| ♥ Ø ac.sim Mn(10 <sup>4</sup> log10(V(NOISE) <sup>®</sup> /(NOISE) <sup>®</sup> 28e-19)) 4.7945 4.2915 5.3944                                                                                                    |           | 2222     |
| ♥ Ø ac.sim Max(V(CNODE)) 2.9196n 2.3941n 3.5382n                                                                                                    |           | 1000 L   |
| Cicil here to inport a measurement created within PSpice                                                                                                    |           |          |
|                                                                                                    |           | 1        |
|                                                                                                    |           |          |

Рис. 1. Окно программы PSpice Sensitivity. Первый компонент оказывает наибольшее влияние на работу схемы

- 2. Задайте цели, которые должна выполнять схема (Measurement expression).
- 3. С помощью диаграммы определите наиболее важные компоненты на схеме и степень их влияния на параметры схемы и достижение целей.

### **PSpice OPTIMIZER (ОПТИМИЗАТОР)**

Один из самых мощных инструментов расширенного анализа позволяет найти компоненты, наиболее сильно влияющие на результаты работы схемы. Определите задачи схемы и оптимизируйте проект. Примеры задач схемы: коэффициент усиления, полоса пропускания, перегрузка, пульсации. Задачи в PSpice Optimizer могут быть описаны как график или таблица.

Рабочее окно программы показано на рис. 2. Алгоритм работы состоит из следующих шагов:

- Введите параметры схемы: номиналы ЭРИ, глобальные переменные, параметры моделей.
- 2. Введите задачи (формулу измерения).
- 3. Запустите оптимизатор, чтобы настроить схему, и получите ее оптимальный вариант.

С помощью оптимизатора можно быстро и качественно подстроить типовую схему под новые спецификации заказчика, оптимизировать работу схемы с учетом имеющегося на складе набора компонентов.

# PSpice SMOKE (АНАЛИЗ НАДЕЖНОСТИ СХЕМЫ)

С помощью этой программы разработчик проверяет, не превышены ли безопасные пределы рабочих режимов

каждого компонента. Можно задать собственные критерии для определения чрезмерно нагруженных компонентов. Также предусмотрена возможность определить работоспособность компонентов под разными нагрузками и при различных внешних условиях.

Данный вид анализа можно использовать как вспомогательный инструмент для изучения тепловых характеристик схемы. Он позволяет вычислять пиковую, среднюю и среднеквадратичную (RMS) мощность. Интерактивная диаграмма степени нагруженности компонентов (рис. 3) позволяет одним кликом клавиши мыши найти соответствующий компонент на схеме.

В качестве примера применения этого инструмента рассмотрим создание «запаса прочности» схемы.

# Вариант 1. Введение в схему «коэффициента прочности» (статический анализ)

Предположим, разработчику нужно снизить максимально допустимое значение параметра схемы. Его новое максимально допустимое значение можно рассчитать по формуле:

#### Новое макс. значение = Стандартное макс. значение × К,

#### где *К* – коэффициент прочности (derate factor).

Пусть конденсатор рассчитан на максимальное напряжение 100 В, а коэффициент прочности составляет 0,8. Тогда максимально допустимое значение напряжения для безопасной работы будет 80 В, а запас прочности составит 20 В. PSpice Smoke Analysis позволяет разработчику

### СИСТЕМЫ ПРОЕКТИРОВАНИЯ

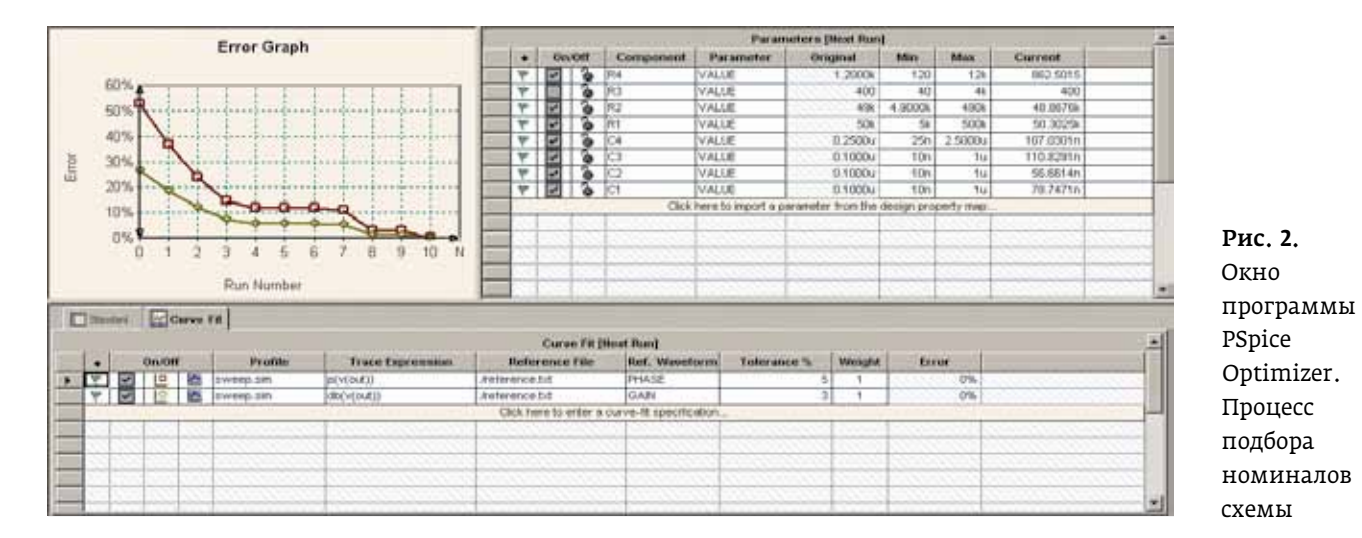

проверить и гарантировать, что все компоненты в схеме будут работать в заданных безопасных режимах, с требуемым запасом прочности.

Алгоритм работы с программой PSpice Smoke Analysis в этом случае следующий:

- 1. Определите характеристику для установления «запаса прочности» (напряжение, ток и т.д.).
- 2. Установите каждую характеристику «запаса прочности» на соответствующие компоненты.
- 3. Выберите требуемую для конкретного применения характеристику по «запасу прочности».

4. Запустите PSpice Smoke для анализа соответствия схемы выбранным параметрам.

#### Вариант 2. Температурно-зависимый предел безопасной работы (динамическое изменение)

Предположим, устройство должно обеспечить снижение максимальных значений для таких величин, как максимальная температура, максимальное напряжение и т. д. Следует учесть, что предельная мощность резистора снижается по мере повышения температуры. Так же ведут себя предельная мощность, рассеиваемая

|    |                          |                                   |                               | HILLERY                                                                                                    |                |                      |                        |       | _ |
|----|--------------------------|-----------------------------------|-------------------------------|----------------------------------------------------------------------------------------------------|----------------|----------------------|------------------------|-------|---|
| r. |                          |                                   | 9 - C4                        | Smoke - L                                                                                                    | rans.sim ( Sta | rulard Derating   Ca | omponent Filter = [ *] |       |   |
| 4  | Component                | Parameter                         | Type                          | Rated Value                                                                                                    | % Deruting     | Max Derating         | Measured Value         | % Max |   |
| 2  | 1920                     | VCE                               | Average                       | 12                                                                                                    | 50             | 6                    | 0.1262                 | 10    |   |
| P  | G1                       | VCE                               | Prink.                        | 12                                                                                                    | 50             | 6                    | 8.1422                 | 136   |   |
| £  | 101                      | VCE                               | IRMS                          | 12                                                                                                    | 50             | 5                    | 8.1262                 | 138   |   |
| Ľ  | 121                      | PDM                               | P-0104                        | 197,71438                                                                                                    | /5             | 148.285/m            | 77.747.2m              | 10    | _ |
| P  | 01                       | PDM                               | Average                       | 197.7143m                                                                                                    | 75             | 148.2857m            | 74.7305m               | 2     | _ |
| ť  | AP1                      | PDW .                             | Citra C                       | 19/ /1438                                                                                                    | 75             | 148.28571            | 74.7607m               | 2     | - |
| ť  | iner<br>Cod              | 71                                | R GAR                         | 200                                                                                                    | 100            | 200                  | 03 3003                |       |   |
| ť  | Crit                     | TI                                | DMC .                         | 200                                                                                                    | 100            | 200                  | 52,3052                | 47    |   |
| ť  | nit                      | P.P.                              | Airmone                       | 2000<br>36(be)                                                                                                  | 100            | 100 ESSING           | 20.4336m               | 12    |   |
| ť  | ċ                        | PDM                               | Cwak .                        | 250m                                                                                                    | -20            | 90.0000m             | 40.4005m               |       | _ |
| t  | 19                       | PEM                               | RMS                           | 240+                                                                                                    | 99             | THE REASON           | 40.4005m               |       |   |
| ß  | 02                       | VOL                               | Average                       | -40                                                                                                    | 50             | 20                   | 7 1077                 |       | _ |
| t  | 02                       | VCE                               | Peak                          | 40                                                                                                    | 90             | 20                   | 7.6077                 | 39    | - |
| 5  | 92                       | VCE                               | RMS                           | 40                                                                                                    | 50             | 20                   | 7.6077                 | 29    |   |
| ŝ  | 01                       | VCB                               | Average                       | 20                                                                                                    | 100            | 20                   | 7.3391                 | 37    |   |
| ħ  | CH I                     | VCB                               | Peak.                         | 20                                                                                                    | 100            | 20                   | 7.3568                 | 27    |   |
| \$ | Q1                       | VCB                               | RMS                           | 20                                                                                                    | 100            | 20                   | 7.3382                 | 37    | _ |
| Þ  | COH:                     | VEB                               | FINS                          | 2.5000                                                                                                    | 100            | 2.5000               | 787.0483m              | 12    |   |
| F  | 6                        | TB                                | Average                       | 200                                                                                                    | 100            | 200                  | 59,3908                | 30    |   |
| Ĩ  | N                        | TD                                | Peak                          | 200                                                                                                    | 100            | 200                  | \$9.3900               |       |   |
| Ŧ  | 16                       | TB                                | FMS                           | 200                                                                                                    | 100            | 200                  | 59.3908                | 20    |   |
| Þ  | iQII                     | KC .                              | Peak .                        | 50m                                                                                                    | 80             | 60m                  | 8.5771m                | 24    |   |
| R  | 4                        | ĊV.                               | Average                       | 50                                                                                                    | 90             | 45                   | 10.6377                | 24    | _ |
| ¢  | 1                        | CV                                | Friek                         | 50                                                                                                    | 90             | 45                   | 10.8377                | 24    |   |
| ß  | N. Contraction           | CY                                | RMG                           | 50                                                                                                    | 90             | 45                   | 10.6377                | 24    |   |
| P  | 101                      | K                                 | Average                       | 50m                                                                                                    | 80             | 40m                  | 9.1877m                | 22    |   |
| P  | 01                       | K,                                | RMS                           | 50m (                                                                                                    | 80             | 40m                  | 9.1910m                | 29    |   |
| i. | Optimizer F              | Snoke                             | Seriel                        | ovity 🔚 Monte Ca                                                                                                | rlo            |                      |                        |       |   |
|    | Concernant Street Street |                                   | Pantana and                   | the second second second second second second second second second second second second second second second se |                |                      |                        |       |   |
|    | erforming Sma            | Starting Smok<br>ke Analysis on p | e Analysis<br>profile 'trans. | sim'                                                                                                    |                |                      |                        |       |   |

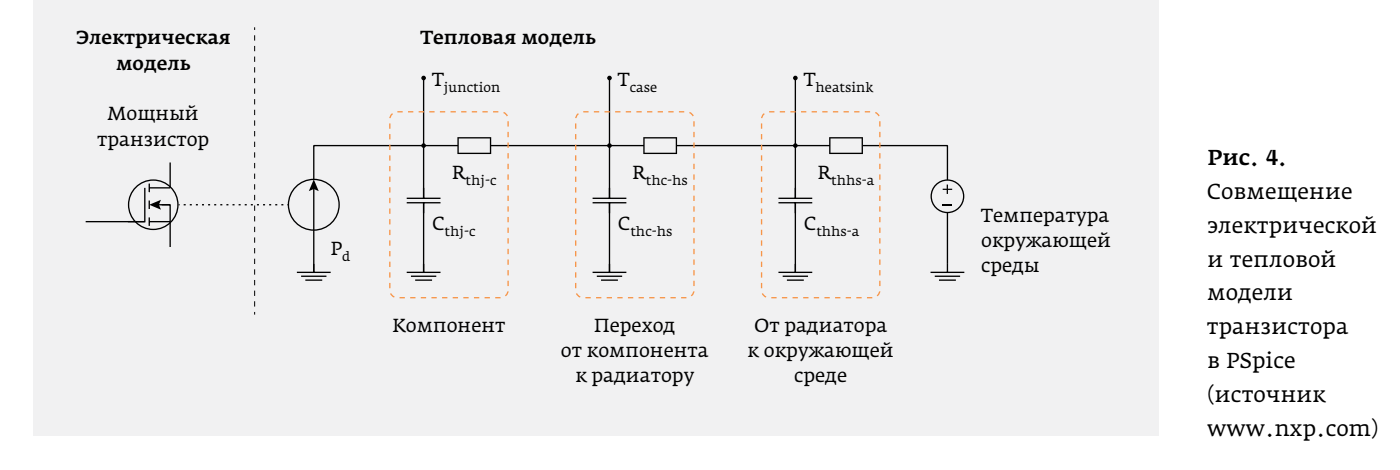

полупроводниковым прибором, и максимально допустимое напряжение на конденсаторе.

В инструменте PSpice Smoke можно использовать функцию динамического снижения предельных параметров компонента с учетом изменения температуры компонентов из-за выделяемой мощности.

Рассмотрим, как можно с помощью PSpice Smoke Analysis учесть нагрев компонентов, установленных на радиаторе. Если связать выбранный радиатор с полупроводниковым устройством (например, транзистором) и определить с помощью PSpice мощность, выделяемую транзистором, и температуру окружающей среды, то можно вычислить температуру этого транзистора. По мере повышения температуры PSpice Smoke Analysis дополнительно снижает предельно допустимые параметры транзистора. Пример схемы в PSpice, содержащей электрическую и тепловую модели транзистора, установленного на радиаторе, показан на рис. 4.

Широкий спектр анализируемых в PSpice Smoke компонентов позволяет разработчикам создавать надежную электронику. С помощью этого инструмента можно выполнять анализ перегрузки таких компонентов, как резисторы, индуктивности, диодные мосты, транзисто-

ры, ключи, операционные усилители, варисторы, линейные источники напряжения, конденсаторы, диоды, стабилитроны, опторазвязки, трансформаторы, оптические элементы, светодиоды.

#### PSpice PARAMETRIC SWEEP (ВАРЬИРОВАНИЕ ПАРАМЕТРОВ КОМПОНЕНТОВ)

Инструмент PSpice Parametric Sweep позволяет варьировать значения нескольких параметров (вложенным циклом), обеспечивая быстрый просмотр результатов и возможность создания семейств кривых. С помощью Parametric Sweep разработчик может убедиться, что созданная схема ведет себя предсказуемо при всех возможных отклонениях номиналов компонентов. Можно проанализировать измеренные значения, например полосу пропускания фильтра, коэффициент усиления каскада и др. во всем диапазоне изменения параметров компонентов схемы.

Рабочее окно Parametric Sweep показано на рис. 5, а результат работы в виде семейства кривых, полученных для всех комбинаций параметров, – на рис. 6.

## PSpice MONTE CARLO (ПРЕДСКАЗАНИЕ ПРОЦЕНТА ВЫХОДА ГОДНЫХ)

Программа PSpice Monte Carlo Analysis позволяет вычислять выход годных перед запуском прибора в серию. Разработчику доступна статистика эффективности работы схемы при заданных отклонениях от номинальных значений параметров. Для работы этой программы надо установить минимальные и максимальные значения параметров, измеряемых на выходе схемы, в соответствии со спецификацией заказчика. В результате после моделирования в PSpice разработчик может прогнозировать выход годных изделий еще до запуска прибора в серию.

| 5    |           |                   | 77 - 25                | M 24                       | Swnnp Parame           | ders                                    | 70 m                                                                                                    |                              | -  |
|------|-----------|-------------------|------------------------|----------------------------|------------------------|-----------------------------------------|----------------------------------------------------------------------------------------------------|------------------------------|----|
|      |           | On/Off            | Component              | Parameter                  | Sweep Variable         | Sweep Type                              | Sweep Values                                                                                                    | Burnber of Steps             | -  |
| 1000 | *         |                   | rß                     | Visiue                     | OLETT .                | Lineor                                  | Start 68, Frei 6800, Step 600                                                                                    | 10.                          | 1  |
| 110  | 4         | 2                 | 14                     | Value                      | inner1                 | Linear                                  | Start 24,End 2400,Step 240                                                                                       | 10                           |    |
| 18/1 | 1         |                   |                        | Click                      | here to import a param | eter from the design (                  | property map                                                                                                    |                              | 1  |
| 107  |           |                   | a second second second | a the second second second | a second francis       | 100000000000000000000000000000000000000 | a contraction of the second                                                                                      | And the second second second | 1  |
|      |           | free of the later |                        |                            | 0                      | I Carlo I Carlo Carlo Carlo             | and the second second second second second second second second second second second second second second second |                              |    |
| 1    | 14        | -                 | Directo I              | Dist interesting           |                        |                                         |                                                                                                    |                              |    |
| -    | -         | - AUGUS           |                        |                            | 1022200300             |                                         |                                                                                                    |                              | at |
|      |           |                   |                        | 24                         | Regults                |                                         |                                                                                                    | anusaawaan 🗧                 | 4  |
| 1    | xõnvalue: |                   |                        | relavalue                  |                        | ac.sim::bandwidth(v(load),3)            |                                                                                                    | -                            |    |
|      |           |                   | 0                      |                            |                        |                                         | 0                                                                                                    |                              |    |
| 68   |           |                   |                        | 24                         |                        | 29308.61                                | rk)3434                                                                                                    |                              |    |
| 60   |           |                   |                        | 264                        |                        | 1692232                                 | 97.0415                                                                                                    |                              |    |
| 68   |           |                   |                        | 504                        |                        | 1313961                                 | 65.6088                                                                                                    |                              |    |
| 64   | 60        |                   |                        | 744                        |                        | 116343959.5654                          |                                                                                                    |                              |    |
| 68   | 58 984    |                   |                        | 984                        |                        | 108319360.2365                          |                                                                                                    |                              |    |
| 68   |           |                   |                        | 1224                       |                        | 103295419.1038                          |                                                                                                    |                              |    |
| 68   |           |                   |                        | 1454                       |                        | 990,2967                                | 99039677.09906                                                                                                   |                              |    |
|      |           | _                 |                        | 1001                       |                        | 1                                       |                                                                                                    | 1                            | 1  |

Рис. 5. Результаты работы PSpice Parametric Sweep в табличном виде

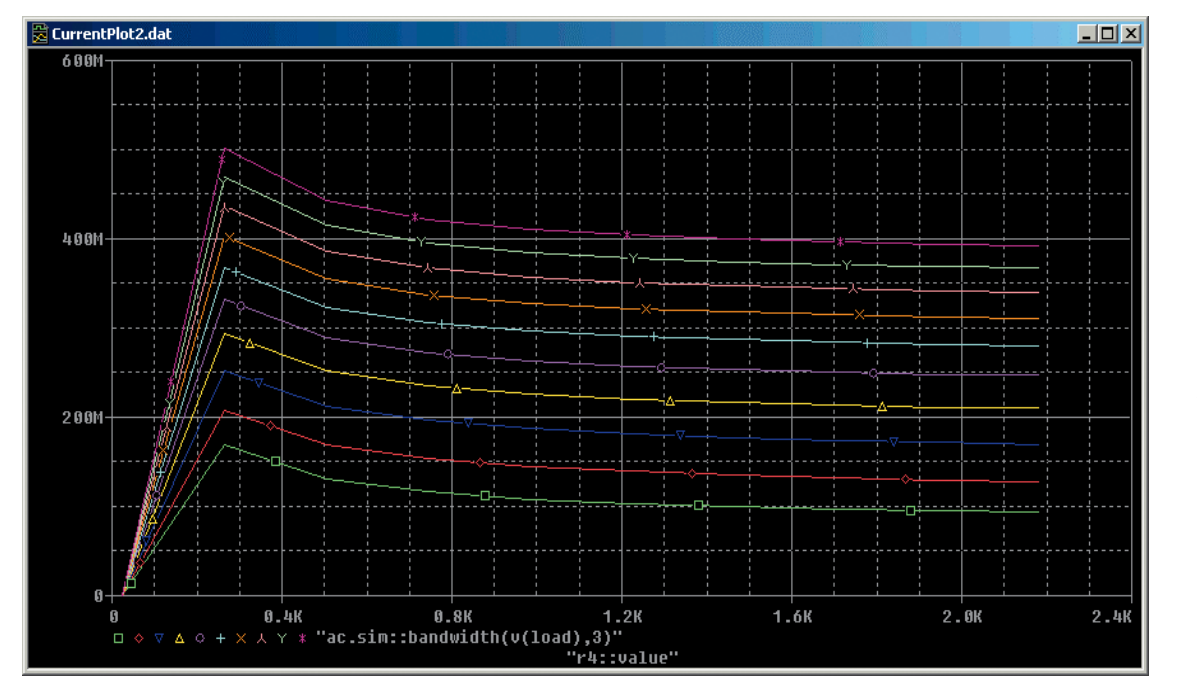

**Рис. 6.** Семейство кривых, полученных при варьировании параметров в PSpice Parametric Sweep

Программа позволяет просматривать результат вычислений как гистограмму плотности вероятности или как функцию распределения, где можно увидеть, какая доля выпущенных изделий будет попадать в заданные минимум и максимум измерений на выходе схемы. Например, это может быть минимум и максимум частоты среза фильтра, минимум и максимум выходного напряжения или другие результирующие параметры схемы, которые можно определить как «измерения» в PSpice. Рабочее окно программы показано на рис. 7.

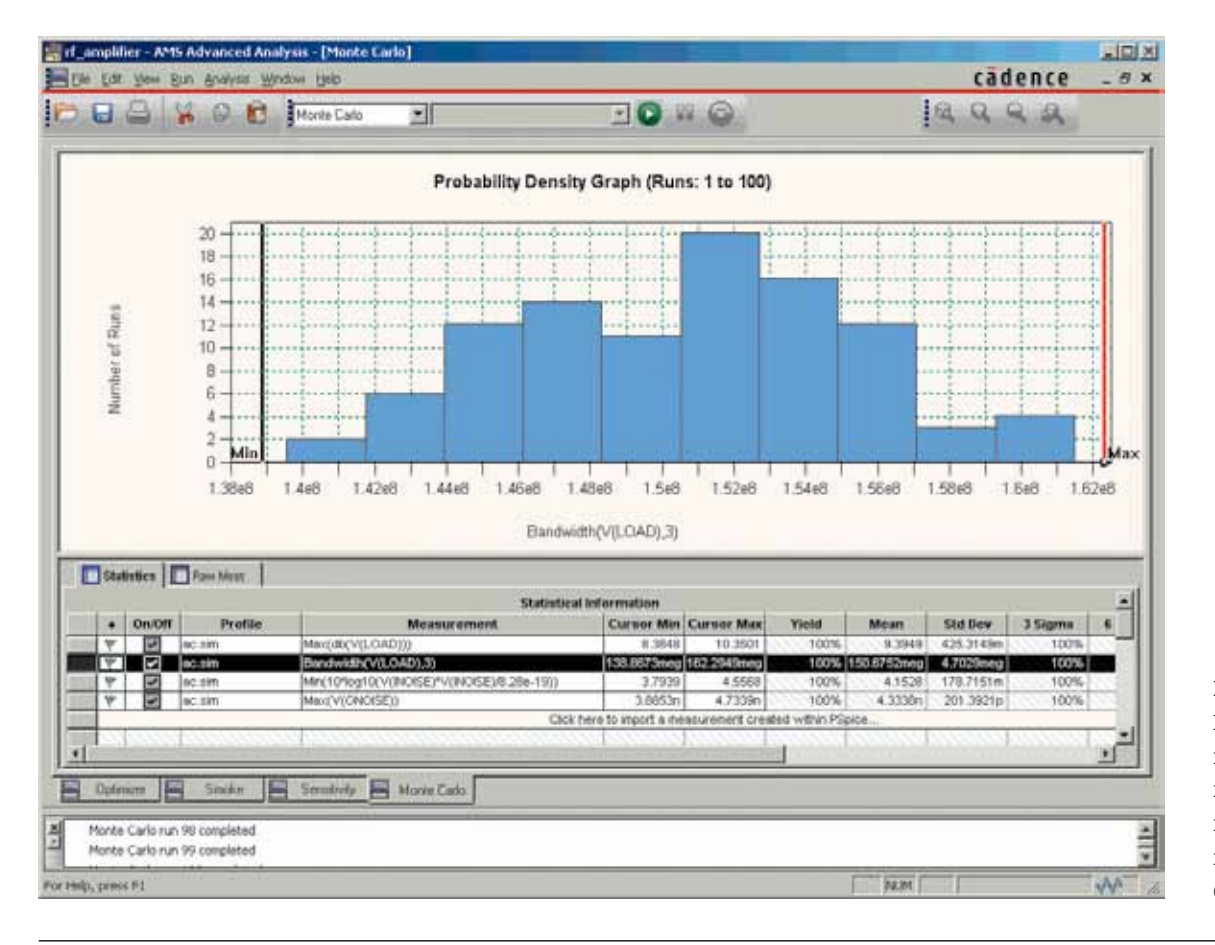

# Рис. 7.

Гистограмма вероятности выхода годных изделий в PSpice Monte Carlo Analysis

#### Преимущества PSpice перед другими симуляторами схем

| PSpice                                                                                                 | Другие симуляторы                                                                                  |
|----------------------------------------------------------------------------------------------------|----------------------------------------------------------------------------------------------------|
| Анализ Monte Carlo по любому числу целей                                                               | Анализ Monte Carlo только по одной цели                                                            |
| Доступны все типы целей                                                                                | Ограниченный набор формул для цели                                                                 |
| Все типы анализа чувствительности                                                                      | Анализ чувствительности только по постоянному току (DC)                                            |
|                                                                                                    |                                                                                                    |
| Анализ для наихудшего случая (Worst Case):<br>• множественный анализ за цикл,                          | Анализ для наихудшего случая (Worst Case):<br>• только один анализ за цикл,                        |
| Анализ для наихудшего случая (Worst Case):<br>• множественный анализ за цикл,<br>• множественные цели, | Анализ для наихудшего случая (Worst Case):<br>• только один анализ за цикл,<br>• только одна цель, |

## УЛУЧШЕНИЯ PSpice ADVANCED ANALYSIS В ВЕРСИИ 17.2 (2017)

В последней версии PSpice реализован ряд существенных улучшений. Теперь можно запускать PSpice Advanced Analysis на любых проектах, схемах, созданных в обычном симуляторе OrCAD/PSpice, без необходимости замены обычных Spice-моделей на «расширенные» модели. Разработчик может добавлять допуски и распределения отклонений к любому проекту через обычные Spice-модели. Можно скачивать Spice-модели любого поставщика и самостоятельно добавлять допуски к их параметрам, причем как напрямую в компонент, так и через новую форму в меню Add Tolerance.

Перечислим основные улучшения и нововведения новой версии PSpice Advanced Analysis:

- можно назначать допуски:
  - моделям;
  - глобальным переменным;
  - источникам тока и напряжения;
  - подсхемам;
- любые Spice-модели из Интернета сразу же пригодны для PSpice Advanced Analysis;
- улучшен графический интерфейс PSpice Advanced Analysis.

В качестве примеров улучшенного интерфейса можно привести следующие возможности:

- сортировка колонки;
- фильтр по справочному кодовому номеру (reference designator);
- просмотр номиналов и допусков;
- просмотр абсолютной и относительной чувствительности к значению параметра компонента;
- просмотр результатов в линейной или логарифмической шкале;
- переход к критичным компонентам прямо в схеме одним кликом.

Преимущества PSpice перед другими решениями для моделирования схем перечислены в таблице.

В целом опция PSpice Advanced Analysis предлагает разработчикам электронной аппаратуры крайне полезные и удобные инструменты, позволяющие существенно повысить качество схем, сократить сроки разработки и ускорить выход на серийное производство высококачественных и надежных приборов. В сочетании с недорогой, но мощной САПР печатных плат OrCAD и ее более продвинутой версией Allegro PCB Editor эти инструменты позволяют российским компаниям быстро выходить на рынок, создавая высокорентабельную продукцию в кратчайшие сроки.

Дополнительную информацию о программных продуктах OrCAD и PSpice можно найти на сайтах www.orcad.com и www.pspice.com.

#### ЛИТЕРАТУРА

- 1. Акулин А., Супонин А. Моделирование и расширенный анализ схем в PSpice 2017 // ЭЛЕКТРОНИКА: Наука, Технология, Бизнес. 2017. № 10.
- Сергеев А. Обзор и новые возможности OrCAD PSpice Designer 16.6 (2015) – Материалы семинара.
- 3. Информационные материалы компании Cadence Design Systems.